# MANAGE YOUR ACCOUNT ONLINE

Enjoy easy access to all your account details at your fingertips, anytime - day or night!

### Our advanced, easy-to-use website gives you the freedom to:

### STAY UP TO DATE

- View current news and updates
- Access the latest holiday deals
- View information on local and international resorts
- View our Private Edition magazine online
- Keep informed about The Holiday Club and more

### MANAGE YOUR MEMBERSHIP

- Check your available Points balance
- Update your details and password
- Manage your holiday preferences
- Manage your communication preferences
- Log and track support queries online
- View your financial account in detail
- Pay your accounts online

### MANAGE YOUR HOLIDAYS

- Make local Points reservations
- Make local Rental reservations
- Cancel your reservation
- Download confirmation letters
- Edit guest details

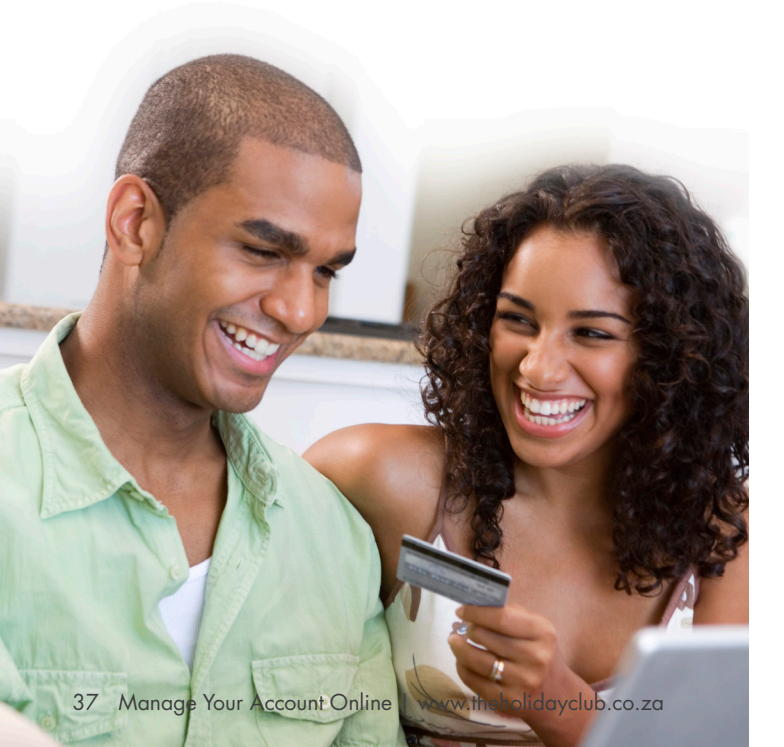

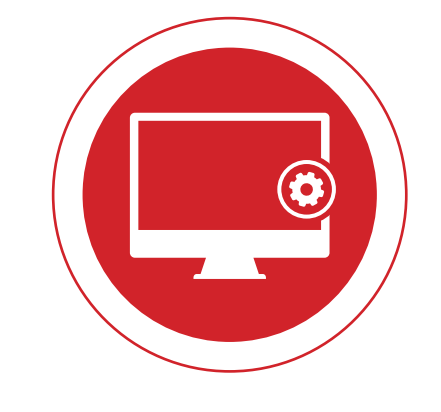

### MY PROFILE FEATURES

#### MY PROFILE

- Find all the key information pertaining to your membership
- Customise your home page view, so you only see what's important to you

#### MY ACCOUNT

- View all accounts linked to your membership in one simple overview
- Print statements
- Review historical transactions on your accounts
- Payments can be made using credit cards or EFT

| Membership Status                                                                                         | Classic 💡                                                | Points Status                                                                                                    |                      |
|----------------------------------------------------------------------------------------------------|----------------------------------------------------------|----------------------------------------------------------------------------------------------------|----------------------|
| Membership No.<br>Amount Now Due<br>Arrears<br>Premium Holiday Cover<br>iExchange Affiliation Valid Until | PLPTMAXRELAX<br>R 0.00<br>R 0.00<br>Active<br>30-06-2021 | Current Available Points<br>Points Expiring next<br>Next Anniversary Date<br>Borrowed Points<br>Available Points to Borrow | 10 on 30-00<br>01-07 |

#### Accounts Overview

| Select Account below to vie | ew details   |         |         |
|-----------------------------|--------------|---------|---------|
| Name                        | Account No   | Arrears | Now Due |
| Purchase                    | PLPTMAXRELAX | R 0.00  | R 0.00  |
| Finance                     | PLPTMAXRELAX | R 0.00  | R 0.00  |
| Membership                  | PLPTMAXRELAX | R 0.00  | R 0.00  |
| Trust                       | PLPTMAXRELAX | R 0.00  | R 0.00  |
| iExchange                   | PLPTMAXRELAX | R 0.00  | R 0.00  |
| Rental                      | PLPTMAXRELAX | R 0.00  | R 0.00  |

\* This diagram is for illustration purposes only.

(The Holiday Club GO! Members will not have the same view.)

#### **MY BOOKINGS**

- · Keep track of all your past and upcoming local bookings, with full details of all provisional, confirmed and cancelled bookings
- Additional features include:
- Changing your guests' details

#### My Bookings

| Select                                              | Res #   | Resort       | Unit | Span    | From       | То         | Type   | Amount | Status    |
|-----------------------------------------------------|---------|--------------|------|---------|------------|------------|--------|--------|-----------|
|                                                     |         |              |      |         |            |            |        |        |           |
|                                                     | 1234561 | Cayley Lodge | 9    | Midweek | 09-11-2021 | 13-11-2021 | Points | 5      | Confirmed |
| $\bigcirc$                                          | 1234562 | The Aloes    | 6    | Midweek | 23-11-2021 | 27-11-2021 | Points | 4      | Confirmed |
| Page 1 of 1 (2 items) < 1] →                        |         |              |      |         |            |            |        |        |           |
| View Letter Download Letter View Guest View Request |         |              |      |         |            |            |        |        |           |

Simply log on to www.theholidayclub.co.za

#### MY POINTS

- View your Points summary including transaction history and expiry dates
- · You can also download and print Points statements

#### **Points**

| Membership Status<br>Membership No. PLPTMA<br>Amount Now Due<br>Arrears<br>Premium Holiday Cover<br>liExchange Affiliation Valid Until | Classic •<br>XRELAX •<br>R 0.00<br>Active<br>30-06-2021<br>Classic •<br>Points Expiring next<br>Next Anniversary Date<br>Borrowed Points<br>Available Points to Borrow | nts 10<br>10 on 30-06-2022<br>01-07-2021<br>0<br>0 € |
|----------------------------------------------------------------------------------------------------|----------------------------------------------------------------------------------------------------|------------------------------------------------------|
| Transactions Expiring Points Inve                                                                                                    | ntory Ownership                                                                                                    |                                                      |
| Points Transactions                                                                                                    | Fr                                                                                                    | om: 01-05-2017 🔽 GO                                  |
| Date Description                                                                                                    |                                                                                                    | Points Expiry                                        |
| 01-07-2018 Allocate Annual Allocation                                                                                                  |                                                                                                    | 20 01-06-2021                                        |
| Page 1 of 1 (1 items) 💽 [1] 💽                                                                                                    |                                                                                                    | Page size: 10 🔽                                      |

#### MY DETAILS

- Update your contact details or password online
- Update your communication and holiday preferences
- Select what marketing correspondence you want to receive - Add the contact details of other users who are authorised to
- access your account to receive these messages
- Under the Holiday Preferences tab, you'll be able to indicate where you like to go and what you like to do so that we can notify you of promotions

#### **My Details & Users**

| About me        |         |         |                |       |                       |              |  |
|-----------------|---------|---------|----------------|-------|-----------------------|--------------|--|
| PERSONAL        | DETAILS | POSTAL  | ADDRESS        | CONT  | CONTACT DETAILS       |              |  |
| Title           | Mr      | Address | 3 Daly Street  | Cell  | 0861 842 842          | Edit Details |  |
| Initials        | М       | City    | Port Shepstone | Email | maxrelax@beekmangroup | o.com        |  |
| First Name      | Max     | Area    | Port Shepstone | Fax   | 0861 329 842          |              |  |
| Surname         | Relax   | Code    | 4240           | Home  | 0861 842 842          |              |  |
| ID Number       | n/a     |         |                | Work  | 0861 842 842          |              |  |
| Date of Birth   | n/a     |         |                |       |                       |              |  |
| PASSWORD        | )       |         |                |       |                       |              |  |
| Change Password | d .     |         |                |       |                       |              |  |

#### MY SUPPORT

- · Submit an online support request for any query
- · You can also track the progress of your queries

#### **SUPPORT**

Submit

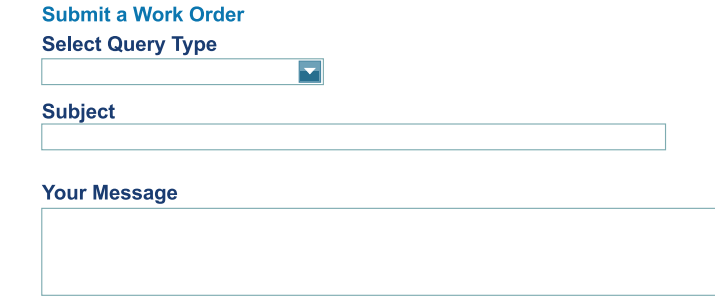

- Access to view and print confirmation or cancellation letters

| S |  |        |        |      |    |  |
|---|--|--------|--------|------|----|--|
|   |  |        |        |      |    |  |
| s |  |        |        |      |    |  |
| Γ |  | Status | Amount | Туре | То |  |

#### HOW THE HOLIDAY CLUB WORKS

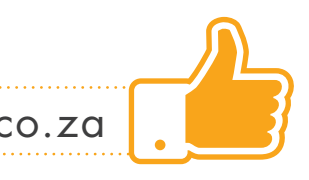

### YOU ARE ALREADY REGISTERED

As a Member of The Holiday Club, you are automatically registered to access our website. A temporary password is created and emailed to you once your agreement is loaded onto our system.

To start, simply go to **www.theholidayclub.co.za**, select Login and enter your Membership Number followed by your password and click Login.

#### FORGOTTEN USERNAME AND PASSWORD

If you have forgotten your username or password, click on Login and select either Forgotten Password or Forgotten Username, complete the required info, click Submit and the info will be emailed JEW

#### OUR WHATSAPP SERVICE 🕓

You can also manage your account online through following the links and prompts from our WhatsApp Service. Add our number +27 60 076 2210 to get started!

### HINT

## HAVE THE FIRST CHOICE

It's a good idea to know when holiday weeks are released, so that you don't miss out on your favourite resorts for your preferred dates.

Our holiday weeks are released at different times of the year, due to the fact that some resorts operate using different usage calendars.

When you are logged in on the website, you can view the "Resort Release Schedule" in the Resorts menu bar, for an easy-to-use guide to see when new inventory for your favourite resort is most likely to be released.

Scan the QR Code to check out the Resort Release Schedule.

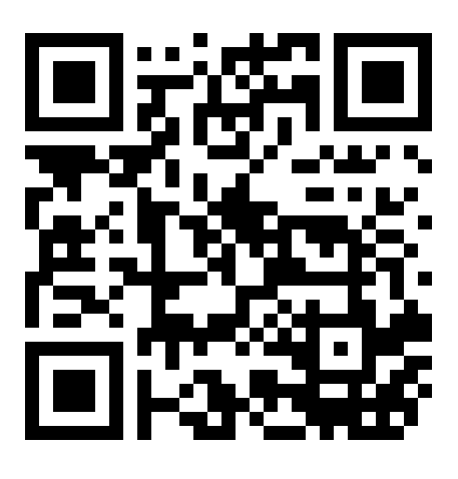